# CLOUD CALLING<sup>™</sup>

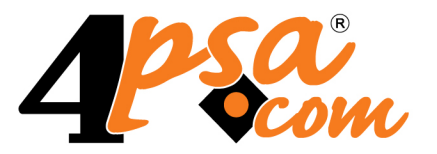

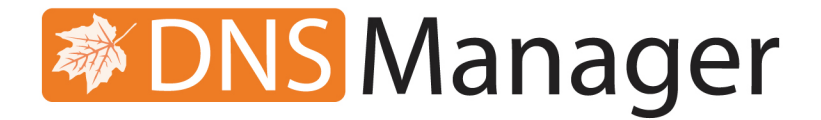

# 4PSA DNS Manager 4.0.0

# Client's User Guide

For more information about 4PSA DNS Manager, check: http://www.4psa.com Copyright © 2011 Rack-Soft. 4PSA is a registered trademark of Rack-Soft, Inc.

### Client's User Guide

Manual Version 79252.10 at 2011/04/11 11:37:58 For suggestions regarding this manual contact: docs@4psa.com

All rights reserved.

Distribution of this work or derivative of this work is prohibited unless prior written permission is obtained from the copyright holder.

DNS Manager is a registered trademark of 4PSA (Rack-Soft, Inc.).

Plesk is a registered trademark of Parallels, Inc.

Linux is a registered trademark of Linus Torvalds.

RedHat is a registered trademark of Red Hat Software, Inc.

FreeBSD is a registered trademark of FreeBSD, Inc.

All other trademarks and copyrights are property of their respective owners.

## Table of Contents

| Preface                                                                                       | 5              |
|-----------------------------------------------------------------------------------------------|----------------|
| Who Should Read This Guide                                                                    | 5              |
| Chapter 1. About 4PSA DNS Manager 4.0.0                                                       | 6              |
| Where to Use 4PSA DNS Manager                                                                 | 6              |
| 4PSA DNS Manager 4.0.0 Features                                                               | 7              |
| Chapter 2. Navigation                                                                         | 9              |
| The Navigation Panel                                                                          | 9              |
| The Top Frame Controls                                                                        | 10             |
| The Main Frame Controls                                                                       | 10             |
| Using the Search Functions                                                                    | 11             |
| The Table Controls                                                                            | 12             |
| How to Remove Table Records                                                                   | 12             |
| Chapter 3. Logging In                                                                         | 14             |
| Chapter 4. General Account Management                                                         | 15             |
| Chapter 5. Manage the Application                                                             | 17             |
| Manage Interface Preferences<br>My Interface Settings                                         | 17<br>18       |
| Manage the Custom Buttons                                                                     | 18<br>19       |
| Chapter 6. Manage the System Features                                                         | 23             |
| Manage the System Settings                                                                    | 24             |
| XML Export                                                                                    | 26             |
| XML Import                                                                                    | 26             |
| Chapter 7. Manage the System Templates                                                        | 28             |
| Manage the DNS Templates<br>Add a New Client DNS Template<br>Client's DNS Template Management | 28<br>29<br>30 |

| Chapter 8. Manage the DNS Zones                                                                                                    | 34                                     |
|----------------------------------------------------------------------------------------------------|----------------------------------------|
| Client Management Page<br>Searching the DNS Zones List<br>SPF Rules<br>Glue Records<br>Global Operations on DNS Zones                                                      | 34<br>35<br>36<br>37<br>38             |
| Edit Client Information                                                                                                    | 40                                     |
| Add a New DNS ZoneAdd a Single DNS Zone NameAdding Multiple DNS Zones with Complete DNS Records                                                                            | 40<br>41<br>44                         |
| Edit a DNS Zone<br>Add a New DNS Records<br>Transfer IP Addresses<br>DNS Zone Backup<br>Manage the Round Robin Polls<br>Set the SOA Parameters<br>Checking the Nameservers | 45<br>49<br>60<br>61<br>62<br>64<br>65 |
| Managing DNS Zones Remote Update Locations<br>Add a New Remote Update Location<br>Remote Logs<br>Removal Confirmation                                                      | 66<br>68<br>70<br>70                   |
| DNS Zone Backup                                                                                                    | 71                                     |
| Chapter 9. Remote Update Location Configuration                                                                                                    | 72                                     |
| 1. 4PSA DNS Manager as a Secondary Server                                                                                                    | 72                                     |
| 2. 4PSA DNS Manager as a Primary Server                                                                                                    | 74                                     |
| Chapter 10. Contact and Support                                                                                                    | 76                                     |
| Appendix A. Supported Dump File Examples                                                                                                    | 77<br>87                               |

# Preface

## Who Should Read This Guide

This User Guide must be read by the 4PSA DNS Manager clients.

## Chapter 1 About 4PSA DNS Manager 4.0.0

4PSA DNS Manager 4.0.0 is a server-level multitenant software automation solution that allows users with a minimum IT experience to manage DNS Zones. With 4PSA DNS Manager, you can create and administer DNS Zones and DNS Records, backup DNS Zones, manage DNS templates, gather DNS information from remote servers, etc. 4PSA DNS Manager can load DNS zone names from remote servers, regardless of the control panel or the operating system that runs on these servers.

Thanks to its advanced features, 4PSA DNS Manager is the ideal tool for automatic DNS management.

### Where to Use 4PSA DNS Manager

Unlike other DNS management applications, 4PSA DNS Manager offers superior automation features and a friendly client level interface. Clients who use hosting services will find 4PSA DNS Manager to be a very easy to use solution. Most DNS applications are frustrating; it is a known fact that even some administrators do not fully understand all DNS functions. With 4PSA DNS Manager, these problems have become history.

Here are several utilization scenarios:

• Centralize DNS information from multiple servers.

You will be able to offer two name servers no matter how many hosting servers you have and what platform or control panel they use. The centralization process is automatic and you do not have to add DNS Zone information to the 4PSA DNS Manager server.

The interface scripts for most popular hosting panels like Plesk, Cpanel, Ensim, InterWorx Control Panel and Helm are included.

• Offer DNS redundancy.

4PSA DNS Manager can act as a secondary DNS server, gathering zone names from all the participant servers and automatically updating DNS Zone information.

• Offer DNS hosting.

Hosting companies can use your services for DNS redundancy. Because no work is actually required to update the list of DNS Zones, DNS hosting becomes a very simple task. Clients will love the nice interface and the Zone validation.

## 4PSA DNS Manager 4.0.0 Features

Some of the most important features offered by 4PSA DNS Manager 4.0.0 are:

- Administrator and client management levels.
- System designed for automatic DNS hosting.
- Client permissions and limits.
- Client actions auditing that logs information about DNS zone changes.
- Command line creation utilities.
- Supports both RFC1912 and timestamp SOA Serial number formats.
- SystemAPI third party integration.
- DNS Zone management:
  - Advanced Reverse DNS Zones management.
  - Create DNS Zones in interface (single Zones or from file).

- Master/Slave Zones supported.
- A, AAAA, CNAME, NAPTR, NS, MX, PTR, SRV, TXT Records supported.
- Advanced Record management with owned and wide server level and client level DNS templates support.
- Update DNS Zone information from remote servers (can retrieve the list of DNS Zones added in any control panel interface).
- Per server or per client Start of Authority (SOA) Records: refresh time, retry time, expire time, minimum TTL, default TTL.
- Automatic query of reverse DNS.
- E 164 Zones support.
- IPV6 reverse Zones support.
- Remote update locations management:
  - Remote Zone types/Update interval.
  - Remote update statistics
  - Advanced parallelism and QoS settings for maximum performance.
- Backup DNS Zones in CSV format:
  - Server level backup (backups for all DNS Zones on the server).
  - Client level backup (backups for all DNS Zones owned by a client).
  - Backups for separate DNS Zones.
- Runs on Red Hat servers. It can be installed on servers running Plesk (the Plesk server will be the centralized DNS server).
- Automatic import scripts for Plesk, Ensim, InterWorx Control Panel, Helm and Cobalt are included in the package.
- Create and manage client DNS templates.
- DNS Server monitoring with administrator alerting.
- Email notifications triggered by the actions of clients, administrators or other events.
- Custom buttons support that allow users to link and interact with other systems.
- Users sessions management with advanced options.
- Foreign and new .net domain names support.
- Skin-able interface.
- Language packs capabilities.

## Chapter 2 Navigation

4PSA DNS Manager provides a multitenant software automation solution, designed to deliver advanced DNS hosting to service providers and businesses. The product's clear and intuitive web based interface is meant to ease the users' experience, reducing the time required to navigate between the wide range of available options.

## The Navigation Panel

4PSA DNS Manager groups all the important features into several categories that can be accessed at any time from the navigation panel, available in the left side of the screen:

- General This section allows you to access the management options for the DNS Zones, as well as the global server settings and server preferences.
  - <sup>2</sup> P <u>DNS Zones</u> Clicking this link will open the DNS Zones management page that displays a list with all the Zones currently set up for your

account, while also providing the tools required to backup them and to add new ones, if required.

Settings - The DNS templates, the general options, the interface preferences or the database settings are some of the options that can be configured from the Server Settings page.

Options - To terminate your session and disconnect, click the by Logout icon.

In case you are impersonated as one of your client accounts, to return to your administrator context, click the **Return to my account** icon.

## The Top Frame Controls

When navigating through the web interface, the top frame controls are always available and can be used to log out and to change your interface preferences.

Logged in as: Bondrea Catalin 📝 My interface 巈 Logout

The top frame controls

The three controls are:

- Logged in as: {your\_contact\_name} Click this link to edit your contact details or if you want to change your password.
- My interface If you want to change your interface preferences, click this link and use the controls available in the My Interface Settings page.
- Logout Click this link to log out from your 4PSA DNS Manager account. The current session will be closed and you will be required to provide your username and password to log in again.

## The Main Frame Controls

On the top right corner of each page displayed in the main frame you can find another set of controls, used primarily for navigation and for opening the help window. By default, the only control ever present is the <sup>Se</sup> <u>Help</u> icon. Anytime, anywhere, when there is something you need more information about, click this link and read the help file.

Note

Your browser must allow pop-up windows in order for the help file to be displayed on screen.

Going down in the application structure, you will be able to move up one level and return to the previous page by using the t Up level icon.

### Using the Search Functions

All the tables and lists available in 4PSA DNS Manager allow you to search for the desired items. The search functions can be simple or advanced. This section is intended to describe the basic search controls and to provide you an overview of how you can customize the tables layout.

|          | Show All                                                                   |
|----------|----------------------------------------------------------------------------|
|          |                                                                            |
| <u> </u> | Note                                                                       |
|          | To hide/reveal the search options, click the 炉 <u>Toggle search</u> link.  |
|          | These simple controls can be used for searching a specific word:           |
|          | Soarch Use the text hey to specify the words you are looking for Click the |

 Search – Use the text box to specify the words you are looking for. Click the Search link to display only the records that match your search criteria. The table will be updated accordingly.

Show all – Click the  $\blacksquare$  Show all link to display the entire list.

The search criteria is retained until a new search is performed and it is not lost when navigating to other pages.

## The Table Controls

Each table in 4PSA DNS Manager provides several configuration tools designed to offer you a better overview of the available records. Depending on your preferences, you can:

1. Customize the total number of records displayed in each page by clicking the <u>10</u>, <u>25</u> and <u>100</u> links available on the right side of the table. The total number of records as well as other details (e.g.: call cost) are shown on the left side.

In the tables with more than one page of records, you can navigate between pages using the following controls:

Pages: First  $\leq\leq$  1 2 3 4 5  $\geq\geq$  Last

Note

Have in mind though that a larger number of records per page may cause your system to work slower.

2. Customize the table layout by choosing the columns to be displayed. To

do so, click the Book columns icon and select (or deselect) the desired columns. This is especially useful for the tables with many columns where you have to scroll in order to see all the information.

3. Sort the table by a certain criterion. To do so, simply click a table header and the entire list will be sorted accordingly. The table header will be highlighted and an arrow will indicate how the list was sorted: ascendingly or descendingly. The sort direction can be changed by another click on the corresponding header.

### How to Remove Table Records

4PSA DNS Manager offers you a straightforward method for removing the unnecessary records from a table. This method implies the following steps:

- 1. Choose the records you want to delete by selecting their corresponding check boxes available at the end of the table.
- <sup>2.</sup> Click the X <u>Remove selected</u> link. A confirmation pop-up window will be displayed.

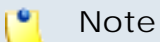

In some situations, another page will be opened and you will be required to review and confirm the removal.

3. Click Ok if you want to remove the record(s). If you do not want to proceed, click Cancel.

## Chapter 3 Logging In

You can log in to the 4PSA DNS Manager interface using any of the available web browsers. Simply type in the address where the application was installed:

https://<installation\_url>:8550/

## Chapter 4 General Account Management

This chapter contains information about how to set up and modify your own contact details.

4PSA DNS Manager allows you to edit the following account details:

- Client Account Information
  - Company name
  - Contact name
  - Login The username you must provide in order to log in to the 4PSA DNS Manager interface.

#### 🌯 Note

The Login name must be unique in the system.

 Password – The password you must provide in order to log in to the 4PSA DNS Manager interface.

#### 🌯 Note

The **Password** must be between 6 and 14 characters long and can contain the following character types:

- Any of the 26 letters of the Latin alphabet [a-z], also included in the American Standard Code for Information Interchange (ASCII). The scripts of non-Latin languages (such as Arabic, Cyrillic, Chinese, Greek, Indian, Korean or Japanese) are illegible.
- Any combination of the 10 decimals [0-9], also included in the ASCII.
- Special characters like: !?@#\$%V\*()\_+={}`~[];:,.|^&.

For security reasons, the **Password** cannot be the same as the **Login** name.

- Confirm password
- Phone
- Fax
- E-mail Your email address, which is used as the default bounce address for all his domains.
- Address
- City
- Postal/ZIP code
- State/Province Use the drop-down list to select your state/province, if his home Country is United States.
- Country
- Language The language your interface will be displayed in.

Click Ok to save the new contact details. Click Cancel to return to the previous page without modifying anything.

## Chapter 5 Manage the Application

This chapter describes how can the 4PSA DNS Manager interface be customized to meet your layout and interface requirements. These features can be accessed from the settings page as follows:

• From the Options section:

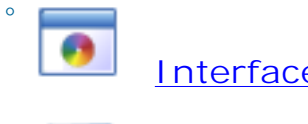

Interface settings

Custom buttons

## Manage Interface Preferences

4PSA DNS Manager allows you to customize the application's default look and settings from the Interface Preferences page. Here, you can define the interface language, the application's skin and the number of rows in the records list.

You can customize the following preferences:

- Interface Preferences
  - Rows in table Use this text box to set the number of rows that will be displayed in the interface for all the tables and lists. The accepted values range from 1 to 9,999. The default value is 50.
  - Interface skin Use this drop down list to choose the skin used by your interface.
  - System language Use this drop down list to choose the language used by your interface.

#### 🛕 Caution

4PSA DNS Manager does not allow you to use language packs that were created for earlier versions of the interface. The following warning message is displayed:

Impossible to switch to preferred interface language *{outdated language}*, because an outdated language pack is installed on the system. Please contact your provider to correct this situation.

Only the system administrator can fix this problem.

### My Interface Settings

4PSA DNS Manager allows you to customize the application's default look from the Interface Preferences page. There you can define the interface language and skin or the number of rows displayed in the tables for the logged in user (client in your case).

The following preferences can be customized according to your needs are the same as the ones described in <u>this</u> section.

## Manage the Custom Buttons

4PSA DNS Manager allows you to customize the functionality of the control panel by adding custom buttons linked to specific URLs.

The Custom Buttons management page allows you to:

- View the list of custom buttons defined at client level.
- •

Define a new button by clicking the **Add** custom button icon available in the Tools section.

- Modify the existing custom buttons' settings.
- Remove unused buttons from the system.

4PSA DNS Manager displays the following information about the available custom buttons:

• S – The button's status:

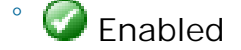

- ) 辽 Disabled
- L The button's location:
  - <sup>°</sup> 🔲 shows that the button is displayed in the left panel.
  - <sup>°</sup> III shows that the button is placed in the right panel.
- I The icon associated with the button.

#### 🌯 Note

If the default icon is associated with the button, then 4PSA DNS Manager displays

- Label The button's tag displayed in the interface on which the users can click in order to access the specified page. To modify the custom button's preferences, click the <u>available label</u>.
- URL The URL linked with the button. On click, the specified page opens.
- Priority The value that defines the order in which the buttons are displayed in the interface. A lower priority implies a higher position. For example, if there are two buttons, one with priority 50 and the other one with 35, then the second button will be displayed first.

### Add a New Custom Button

The Add Custom Button page allows you to fill in the information required to define the button. The customizable parameters are grouped into the following fieldset:

- Settings
  - Label Use the available text box to specify the button's tag that will be displayed in the interface. The user will be able to click this label in order to access the specified <u>URL</u>.
  - Title Here you can fill in the tool tip that will be displayed when the mouse is positioned on the button's icon.
  - Location Use the radio buttons to choose where the new custom button will be displayed:
    - Navigation panel The button will be displayed in the Custom Buttons section available in the left navigation panel.

| 8 |
|---|
|   |
|   |

#### 🎦 Note

In the pictured example, a non-default image is used for the custom button.

• User's context - The button will be displayed in the user's management page, in the Tools section.

|      | Clients Management |
|------|--------------------|
|      | Tools              |
|      | Add client         |
|      | Custom Buttons     |
|      | Click Me           |
|      |                    |
| Note |                    |

In the pictured example, the default image is used for the custom button.

 Default image for all skins – If this check box is selected, then 4PSA DNS Manager will display the new custom button will be displayed in all the available skins using the default button icon. If you wish to load custom icons, then deselect this check box. 4PSA DNS Manager will display additional controls:

- Use the **Browse**... button to locate a graphic file on your computer.
- Select the check box corresponding to the skin where you want the icon to be used.
- Select the All skins check box if you want to use the same icon for all the 4PSA DNS Manager skins installed on the server.
- You can use the 🖃 📩 buttons to add icons for different skins at the same time.

#### 🎦 Note

You can upload image files up to maximum 10 KB per file. Exceeding this limit will trigger an error message.

- URL Use this text box to fill in the URL that will opened when the button label is clicked from the interface.
- Context help Here you can fill in the button description that will appear in the context help area on mouse-over.
- Action Use the radio buttons to choose how the page whose <u>URL</u> you specified earlier will open:
  - In the Current window.
  - In a New window.

Click Ok to create the button. Click Cancel to go back to the previous page without adding the button to the system.

#### Edit Custom Buttons

To edit the a custom button's parameters, follow the next steps:

- 1. Choose the button you want to modify and click its Label.
- 2. The editable data is grouped into the Settings fieldset.

The following supplementary options are available when editing a button that has one ore more custom images associated:

 Existing images - The currently used image and the skins where it is visible are displayed (e.g.: <sup>4</sup>/<sub>4</sub> [All skins]). • Keep existing images - If you deselect this check box, then you will be able to choose other images for the custom button using the controls available at the Skin specific image option.

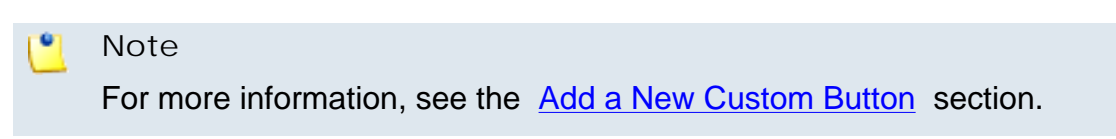

3. Click Ok to save your changes. Click Cancel to return to the previous page without modifying anything.

## Chapter 6 Manage the System Features

All the settings that define the system behavior, including the interface, the server preferences or the general options can be managed starting from this page by clicking the corresponding icons grouped into two functional sections.

As a client, you are able to control the following features:

• Options - Choose the desired core functionality you want to manage by clicking the corresponding icon.

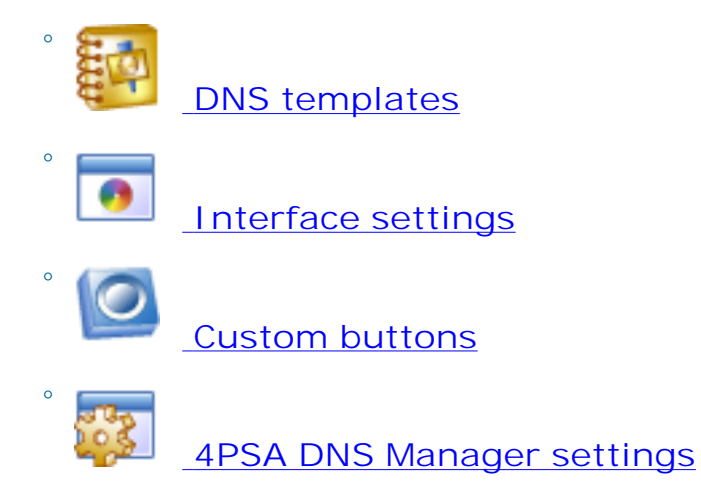

• Database - This section groups all the database related options.

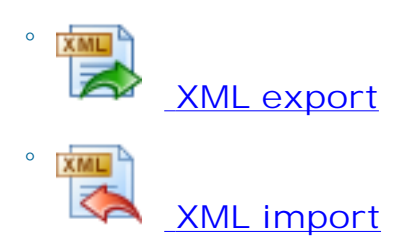

## Manage the System Settings

The SOA (Start of Authority) record defines global parameters for the DNS Zone. There is only one SOA record allowed in a DNS Zone file.

The default SOA parameters values for all the DNS Zones that belong to the client account can be modified:

- Remote Updates Preferences
  - Remove zones no longer present in update source When this option is enabled, the DNS Zones that have been updated via a remote update location will be deleted when the file that was retrieved from the remote location no longer contains the definition for that Zone. This setting helps you keep the 4PSA DNS Manager server perfectly synchronized with the remote update locations.

#### 🎦 Note

This option is displayed only if the system administrator has given you the permission to manage it.

 Lock zones to an update source – When this option is enabled, a Zone will be associated with a single update remote location (the first update location where the zone description is retrieved from). Any other update location that contains a duplicate description will be ignored.

#### 🎦 Note

This option is displayed only if the system administrator has given you the permission to manage it.

 Warn if an update from a location fails more than { x} times - Enter the number of subsequent failed updates 4PSA DNS Manager will attempt before displaying a warning. This parameter is optional. You can enter a numeric value between 1 and 100. The default value is 3.

- Default DNS SOA Records
  - Refresh time 32 bit time value in seconds. This is the period of time that the secondary name server should wait before checking with the primary server to see whether the data has been modified. The default value is 10,800 seconds.

#### 🌯 Note

RFC 1912 recommends 1,200 to 43,200 seconds, if your data is volatile, or 43,200 (12 hours) if it is not.

- Retry time Signed 32 bit value in seconds. When a secondary name server requests for a Zone refresh from the primary server and this fails to respond, the secondary name server waits for the refresh time before attempting another Zone refresh after the failed attempt. The default value is 3,600 seconds.
- Expire time Signed 32 bit value in seconds. This setting indicates when the Zone is no longer authoritative and new interrogation of the root servers is required. It applies to Slaves only. The default value is 604,800 seconds.

#### 🌯 Note

RFC 1912 recommends 1,209,600 to 2,419,200 seconds (2–4 weeks).

- Minimum TTL This value is used as the default TTL for new Records created within the Zone. It is also used by other DNS servers to cache negative responses (for example when a Record does not exist). The default value is 86,400 seconds.
- Default TTL Signed 32 bit value in seconds. This is the amount of time that Zone Records are kept in a remote host cache. It is recommended that this value be set large. A small value will force remote servers to query the DNS server again for unchanged data. The default value is 604,800 seconds.

Click Ok to save your preferences. If you want to return to the previous page without committing the changes, then click Cancel. To revert to the default values, click Default SOA.

### XML Export

4PSA DNS Manager allows the client to export his account's database in .xml format. This feature can be used for backup or for migration purposes.

A client account will export all of the following items:

- Clients' accounts details
- Clients' settings
- Clients' remote locations
- Clients' DNS templates
- Clients' custom buttons
- Clients' interface settings
- Clients' DNS zones

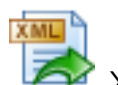

To export the database to a .xml file, simply click the XML export icon and confirm your choice.

## XML Import

4PSA DNS Manager allows the client to import an .xml file that is a database backup.

The details of the logged in client's account will be updated, the zones are updated (or new zones added) and all preferences will be updated.

A client is able to import from the .xml file his account's details and preferences and details about the Zones (existing or new ones).

#### 🎦 Note

The existing client's account details will be updated.

Using the .xml file, new zones can be created. The records from existing zones are replaced with the records from the .xml file.

The Zones that do not have any records will not be created.

The zones that are defined on the server will not be deleted if they do not exist in the .xml file.

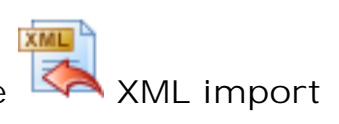

To import a database from a .xml file, simply click the XML import and use the Browse button to locate the backup file.

## Chapter 7 Manage the System Templates

The system templates are collections of predefined settings that can be used to easily configure DNS Zones, email messages or to manage various custom files. In your case, as a client account owner, you have access to only one template type that can be accessed from the Server Settings >> Options section:

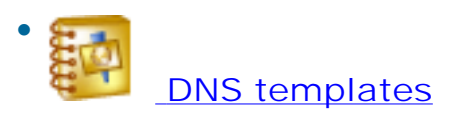

## Manage the DNS Templates

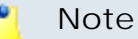

To be able to create and manage DNS templates, the system administrator must have enabled the appropriate permissions for your account.

The DNS templates automate the Zone configuration by inserting predefined, dynamically generated records.

The client DNS templates are available only to the current account. No other client is able to use them.

The DNS Templates of Client { client\_name} management page allows you to:

- Visualize the existing Templates.
- Use the available controls to define a New DNS Template.
- Search for certain templates.
- Edit one of the existing DNS templates.
- Remove unused templates.

4PSA DNS Manager displays the following information about the available templates:

• Name – The name that identifies the template. Click the <u>link</u> to manage the template.

#### 🎦 Note

There are some templates that the client account owner can only view and use in zone creation and cannot modify them because they were created by the system administrator.

- Type The DNS Zone type that can be set up using the template:
  - Forward
  - Reverse
  - ° E.164

#### 🛕 Caution

When you delete a template, the Zones created with it will not be affected!

### Add a New Client DNS Template

To create a DNS Template, you must follow the next steps:

1. Fill in a Template name.

#### Note

4PSA DNS Manager also accepts **internationalized domain names (IDN)**, Internet domain names that contain non-ASCII characters.

2. Choose the template type using the available radio buttons:

- Forward A template for <u>forward</u> DNS zones.
- Reverse A template for <u>reverse</u> DNS zones.
- Reverse IPV6 A template for reverse IPV6 DNS zones.
- E.164 A template for <u>E.164</u> DNS zones.
- 3. Click Ok. The <u>DNS Template { tpl\_name} of Client { client\_name}</u> page will open, allowing you to define the DNS records and the Template IPs.

4.

Next, you should set up the DNS records by clicking the record icon available in the Tools section.

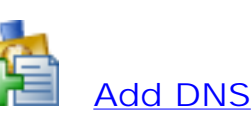

5.

If you want, you can add now the

### .

Template IPs .

### Edit a DNS Templates

When you want to edit an existing DNS template, you can modify and add new DNS records and template IPs, as described in the <u>DNS Template</u> <u>Management</u> page.

### Client's DNS Template Management

The DNS Template { tpl\_name} of Client { client\_name} page offers all the controls required to manage the DNS template:

- Visualize the existing DNS Record(s).
- •

Set up a new DNS record by clicking the available in the Tools section.

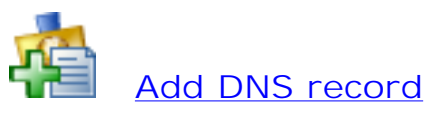

<mark>rd</mark> icon

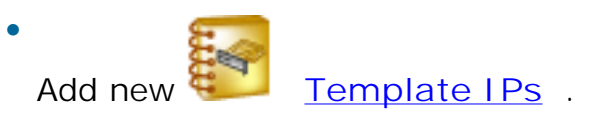

- Search for certain DNS records.
- Edit one of the existing DNS records.
- Remove unused DNS records.

4PSA DNS Manager displays the following information about the available DNS records:

- Host The DNS record's host name or the IP address.
- Record type The DNS record's type .
- Value Depending on the record type, this field displays an IP address, an alias, a name server, a host name, or a text.
- Priority The Zone's priority.
- Weight The Zone's weight.
- M To edit a DNS record's details, click the <a>Modify</a> icon.

#### Add DNS Records

To add a record to a DNS template, you must first choose the Record type and next configure its specific parameters accordingly.

#### Note

4PSA DNS Manager also accepts **internationalized domain names (IDN)**, Internet domain names that contain non-ASCII characters.

The following DNS record types are available:

- Forward DNS Zones
- <u>Reverse DNS Zones</u>
- <u>Reverse I PV6 DNS Zones</u>
- E.164 DNS Zones

#### Edit a DNS Template Record

The Edit Record from Template {tpl\_name} page offers you the required tools to modify the chosen record:

- Record Type
  - Record type To change the record's current type, use this drop-down list that contains all the supported record types.

• {record\_type} Record

#### 🌯 Note

All the parameters displayed in section depend on the **<u>Record type</u>** previously chosen.

#### 🎦 Note

The domain name can be automatically replaced by the name of the newly created domain if [domain] is specified in the domain name field. In order to have an IP address automatically replaced the [ip] tag must be used.

### **Removal Confirmation**

To finalize the removal, you have to review the list, select the Confirm removal check box and click Ok. If you do not want to delete these records, click Cancel to return to the previous page.

### Managing a Template's IPs

The Server Global DNS Template { tpl\_name} - IP Management page allows you to:

- Visualize the existing Template IPs.
- Add new master IPs.
- Search for certain IPs.
- Remove unused IPs.

4PSA DNS Manager displays the following information about the available template IPs:

• Type - The IP address type:

° 🌵 Master

- <sup>°</sup> Islave (allow transfer)
- IP Address The IP address.

To add an IP address to the template, fill in the information required in the Add Template IPs fieldset:

• Add the following master IP - For master IPs assigned to slave zones.

• Add the following allow transfer IP or IP/Mask to master zones -For allow transfer IPs assigned to master zones.

To add/remove multiple IP addresses, use the 🛃 🚍 icons.

#### **Removal Confirmation**

To finalize the removal, you have to review the list, select the Confirm removal check box and click Ok. If you do not want to delete these records, click Cancel to return to the previous page.

## Chapter 8 Manage the DNS Zones

To access the DNS Zones page, click the PDNS Zones link available in the left navigation panel.

## **Client Management Page**

This page displays the list of all the DNS Zones defined for your account and it allows you to add new ones or to manage an existing Zone. Also, using the available controls, you can control your account's preferences:

• Tools

This section contains all the controls required to manage your own account:

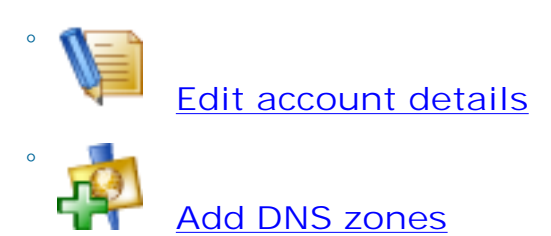

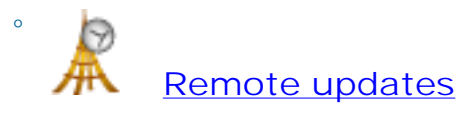

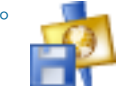

Backup DNS Zones

- Custom Buttons This section is displayed only when there is at least one <u>custom button</u> with the Location set to User's context defined both by the system administrator or by you.
- DNS Zones 4PSA DNS Manager displays a list with all the client's DNS Zones.

4PSA DNS Manager displays the following information about each Zone:

• S – The Zone's status:

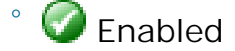

🙆 Disabled

Click this icon to enable/disable the DNS Zone.

• T – The DNS Zone type:

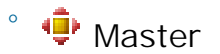

° 🛃 Slave

- DNS Zone name The name of the DNS Zone. Click the link to enter the Zone's <u>management page</u>.
- First name server The host name of the first name server registered on this DNS Zone.

🌯 Note

The first name server of slave zones is not displayed.

• Created – The date and time the Zone was added to the system.

## Searching the DNS Zones List

When you are searching for specific DNS Zone, you can use one or all the available filters:

Search { name} and include [] records also

where:

- {name} Use the available text box to specify the name of the DNS Zones you are looking for.
- [] Select this check box if you want the search to be performed through the Value field from the DNS records.

### SPF Rules

You can add Server Policy Framework (SPF) rules to your DNS zones. SPF allows the owner of an Internet domain to use special format DNS TXT rules to specify which machines are authorized to transmit e-mail for that domain. To do so, follow the next steps:

- 1. Choose the desired DNS Zones by selecting their corresponding check boxes available on top of the table.
- <sup>2.</sup> Click the  $\bowtie$  <u>SPF rules</u> link.
- 3. Note SPF rules can be defined only for forward master Zones added from the control panel.

Use the controls to manage the Global SPF Rules:

• First, to create a SPF for one of the origin's subdomains, you have to fill in the subdomain in the Host text box. The format must be subdomain. [domain].

Leaving this field empty generates the TXT record for \$ORIGIN.

• Next, define the rule. The standard rule format is:

```
{qualifier} {mechanism} {URL}
```

where:

- {qualifier} Use the drop-down list to select one of the available qualifiers:
  - + Pass
  - Fail
  - ~ SoftFail
  - ? Neutral
{mechanism} - Use the drop-down list to select one of the available mechanisms and modifiers.

The following mechanisms are available:

- all
- ip4
- ірб
- a
- mx
- ptr
- exists
- include

And the following modifiers:

- redirect
- exp
- {URL} Use the available text box to specify the target URL.
- Use the list icons to add/remove rules from the list.
- 4. Click Ok to confirm the rules or Cancel to return to previous page without committing anything.

### Glue Records

Name servers in delegations appear listed by name, rather than by IP address. This means that a resolving name server must issue another DNS request to find out the IP address of the server to which it has been referred. Since this can introduce a circular dependency if the nameserver referred to is under the domain that it is authoritative of, it is occasionally necessary for the nameserver providing the delegation to also provide the IP address of the next nameserver. This record is called a glue record.

In practice, the glue records are used for two purposes:

- 1. To speed up queries and consequently reduce DNS load by providing the name and IP addresses (the glue) for all authoritative name servers, both within and external to the domain.
- 2. To break the query deadlock for referrals which return name servers within the domain being queried.

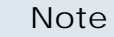

The **Glue Records** can only be defined for forward master DNS Zones managed from the interface.

In order to create a Glue Record, a NS and an A record meeting the following requirements must exist:

- The NS record must NOT have a corresponding A record.
- The A record MUST be defined on \$ORIGIN or on a subdomain of \$ORIGIN.

The following table displays an example of the records that are required in order to create a Glue Record.

### Table 8.1. Required Records

| Host            | Record Type | Value              |
|-----------------|-------------|--------------------|
| sub.example.com | NS          | ns.sub.example.com |
| sub.example.com | A           | 1.2.3.4            |

### Table 8.2. Resulting Glue Record

| Host               | Record Type | Value   |
|--------------------|-------------|---------|
| ns.sub.example.com | А           | 1.2.3.4 |

To create a Glue Record, you must follow the next steps:

- 1. Choose the desired DNS Zones by selecting their corresponding check boxes available on top of the table.
- <sup>2.</sup> Click the <u>Glue records</u> link.
- 3. Review your selection and click Ok confirm or Cancel to go back to the previous page without gluing the records.

# Global Operations on DNS Zones

4PSA DNS Manager allows you to simultaneously change records belonging to two or more DNS Zones:

1. Choose the desired DNS Zones by selecting their corresponding check boxes available on top of the table.

- <sup>2.</sup> Click the  $\frac{1}{2}$  <u>Global operations</u> link.
- 3. The Global Operations page displays, depending on the type of DNS Zones you have selected, one or more of the following sections:
  - Forward Zones
  - Reverse Zones
  - E.164 Zones

Each section offers the controls required to specify the rules for the respective Zone type.

The general formula is:

If {record\_type} {matching\_algorithm} {search\_criteria}
{action} {new\_value}

where:

- {record\_type} Use the drop-down list to choose the type of the records that will be modified. The available options are:
  - NS, A, AAAA, CNAME, MX, TXT and SRV records for forward zones.
  - NS, PTR and TXT records for reverse zones.
  - NS and NAPTR records for E.164 zones.
- { matching\_algorithm} Use the second drop-down list to choose the matching algorithm:
  - equals when the value parameter of the records must be identical to the given value.
  - contains when the value parameter of the records must contain the given value.
- { search\_criteria} Use this text box to specify the search criteria.

### Note

\* can be used to match any set of characters.

- {action} Use the third drop-down list to select the action you would like to perform on the matching records. The available options are:
  - replace with if you want to modify the matching records.
  - drop record if you want to erase them.
- {new\_value} The last text box must contain the new value that will be used to modify the respective records.

Note

This text box is disabled if you previously selected drop record.

### 🌯 Note

In order to have the domain name automatically completed, you must enter [domain] in the text box.

For MX forward Zones, the global operations formula is:

```
If {Mail exchanger MX} {item} {matching_algorithm}
{search_criteria} {item} {action} {new_value}
```

This allows you to change both the Zone's value and priority using the {item} drop-down list.

- <sup>4.</sup> Use the 🛃 🚍 icons to add/remove rules from the list.
- 5. Click Ok to confirm the rules or Cancel to return to previous page without committing anything.

# Edit Client Information

You can edit your contact details at any time. More details about the options available in the Client Account Information fieldset can be found <u>here</u>.

🎦 Note

The **Login** name must be unique in the system.

The mandatory fields are marked with an asterisk. Click Ok to add the commit the changes. Click Cancel to return to the previous page without saving anything.

# Add a New DNS Zone

4PSA DNS Manager allows you add a single DNS Zone, multiple DNS Zone names from a local file or multiple DNS Zones with complete DNS Records.

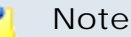

4PSA DNS Manager also accepts **internationalized domain names (IDN)**, Internet domain names that contain non-ASCII characters.

# Add a Single DNS Zone Name

In order to add a single DNS Zone name, you must fill in all the information required in the Add DNS Zone name fieldset:

- DNS Zone name Use the available text box to fill in a valid and unique DNS Zone name. Here are some examples for all the supported DNS Zones types:
  - For a forward Zone, you must use the following format:

```
<lower level domain(s)>.<top level domain>
```

For example:

- racksoft.com
- wikipedia.org
- amazon.co.uk
- For a reverse Zone, you must use the following format:

```
<lower level domain(s)>.IN-ADDR.ARPA.
```

For example:

- 2.85.64.IN-ADDR.ARPA
- 4.3.2.1.IN-ADDR.ARPA
  - 🎦 Note

For reverse Zones, 4PSA DNS Manager accepts the following Zone name types:

- Class A (/8) 1. IN-ADDR. ARPA
- Class B (/16) 2.1.IN-ADDR.ARPA
- Class C(/24) 3.2.1.IN-ADDR.ARPA
- Zone names with a mask lower than 24 (having a numeric value higher than 24) 192/26.1.2.3.IN-ADDR.ARPA that covers the IPs between 3.2.1.192 and 3.2.1.255; or 4.3.2.1.IN-ADDR.ARPA for a complete /32 delegation.

According to the recommendations specified in RFC 4183, 4PSA DNS Manager supports both *I* and - as mask delimiters. The delimiter can be:

- Included in the DNS Zone name, for example 128/25.27.116.87.IN-ADDR.ARPA. or 128-25.27.116.87.IN-ADDR.ARPA. In this case, the delimiter is stored in the data base as provided and the Reverse zone separator option is disabled.
- Not included in the DNS Zone name, for example 3.2.1.IN-ADDR.ARPA. In this case, you can choose the **Reverse zone separator** / and -.

For the Class C(/24) reverse Zones, the separator can always be chose according to your requirements.

• For an IPV6 reverse Zone, you must use the following format:

<reverse\_ipv6\_chunk\_nibbles>.IP6.ARPA.

where <reverse\_ipv6\_chunk\_nibbles> can contain from 1 to 32 nibbles. A nibble is half an octet that corresponds to a single hexadecimal digit.

For example:

- 8.b.d.0.1.0.0.2.IP6.ARPA. (/32 = 8 nibbles)
- b.a.9.8.7.6.5.0.4.0.0.0.3.0.0.0.2.0.0.0.1.0.0.0.0.0.0.0.1.2.3.4.IP6
  (/128 = 32 nibbles)
- For an E.164 Zone, you must use the following format:

```
<lower level domain(s)>.E164.ARPA.
```

For example:

- 2.2.3.E164.ARPA
- 1.1.1.E164.ARPA
- DNS Zone template Use the drop-down list to select one of the available DNS Zone templates to be used to create the Zone. You can select Do not use DNS Zone template if you want to manually set it up.
- Template IP This field is available only when a DNS Zone template is selected. All [ip] occurrences in the DNS Zone template will be replaced by this IP.
- DNS Zone type Use the radio buttons to choose the DNS Zone type:
  - Master
  - Slave

### Note

A slave zone will acquire it's zone data only after receiving the notification from the respective master zone, or after it is manually reloaded on the server. 4PSA DNS Manager does not reload slave zones due to the extra overhead involved on busy environments, therefore it is recommended to set up notifications on master zones.

• Reverse zone separator - When the separator is included in the reverse Zone's name (e.g.: 128/25.27.116.87.IN-ADDR.ARPA.), you cannot change the selection as the drop-down list is disabled. In this case, the separator detected in the Zone's name will be selected (for our example, /).

If the Zone's name does not include the separator (for example, for the Class C(/24) reverse Zones), then you can use the drop-down list to select the records separator:

```
• /
```

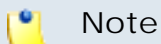

This option is displayed for **Reverse zones** only.

4PSA DNS Manager is compliant with the recommendations specified in <u>RFC</u> <u>4183</u>.

- Forward zone Regular zone.
- Reverse Zone Zone used for reverse DNS lookup (i.e. a zone in the IN-ADDR.ARPA domain).
- E.164 Zone An E.164 zone used for mapping telephone numbers into DNS (i.e. a zone in the E164.ARPA domain).
- Allow DNS Zone transfer When this option is enabled, allowed slave servers will be able to retrieve the Zone information from the master server (in this case the 4PSA DNS Manager system).

### 🎦 Note

This option is enabled only if the previously chosen Zone type is master.

 Slave DNS servers IP addresses – When the Allow DNS Zone transfer option is enabled, you can enter the IP addresses of the slave DNS servers in this text box. Use the 📩 🚍 icons to add/remove slave IP addresses. The DNS Zone will be transferred only to these IP addresses.

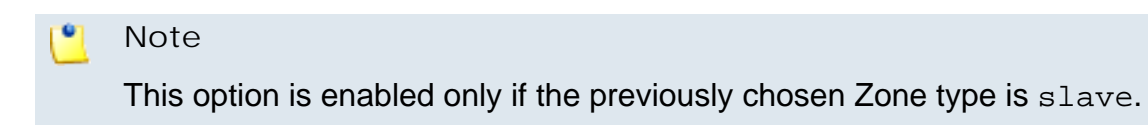

 Transfer DNS Zone from master servers – The DNS Zone information will be transferred from the master DNS servers with the IP addresses set in the field below.

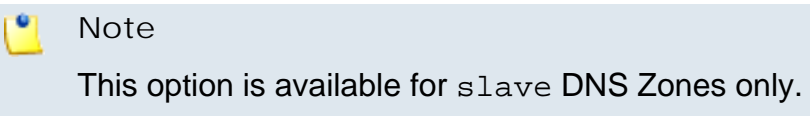

 Master DNS servers IP addresses – Use this text box to specify the IP addresses of the master DNS servers.

📍 Note

This option is available for slave DNS Zones only.

Click OK to create the new DNS Zone. Click Cancel to return to the previous page without adding anything.

# Adding Multiple DNS Zones with Complete DNS Records

In order to add multiple DNS Zones with complete DNS Records, click the

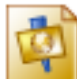

Full zones from file icon available in the Tools area. The following fields will be displayed:

 Select file – Use the available text box to fill in the name of the file containing the DNS Zone names or click the Browse icon to locate the desired file.

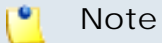

The uploaded file MUST be in dump format (identical to the file generated by backing up DNS zones in 4PSA DNS Manager). For more information on the dump file format, please read the <u>Supported Dump File examples</u> appendix.

### 🎦 Note

A slave zone will acquire it's zone data only after receiving the notification from the respective master zone, or after it is manually reloaded on the server. 4PSA DNS Manager does not reload slave zones due to the extra overhead involved on busy environments, therefore is recommended to setup notifications on master zones.

- Allow DNS Zone transfer When this option is enabled, allowed slave servers will be able to retrieve the Zone information from the master server (in this case the 4PSA DNS Manager system).
- Add the following allow transfer IP or IP/Mask to master zones The IP addresses specified in this field will be recorded in the allow transfer clauses of the namedropping file for master DNS zones
- Add the following master IP The IP addresses specified in this field will be recorded in the masters clauses of the namedropping file for slave DNS zones

Click OK to create the new DNS Zones. Click Cancel to return to the previous page without adding anything.

# Edit a DNS Zone

#### 🔥 Warning

The records of the zones added from a remote location cannot be modified from the interface. In this case, 4PSA DNS Manager displays the following warning message:

This zone is managed by Remote Update and cannot be edited in the interface.

All your DNS Zone can be fully managed from the DNS Zone { name} of Client { client\_name} page. Here you can find all the controls required to control the DNS Zone and its records, grouped into the following sections:

- New DNS Record
- <sup>°</sup> Click the <u>Add DNS record</u> icon to define a new record for the current Zone.
- Tools

Using the icons available in this section you can manage the current DNS Zone:

• Change the DNS Zone type by clicking:

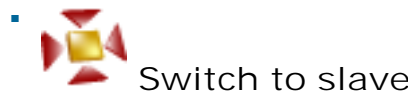

Switch to slave if the Zone is master.

Switch to

Switch to master if the Zone is slave.

- Change the DNS Zone status by clicking:
  - Zone is en

Zone is enabled to disable the Zone.

Zone is disabled to enable the Zone.

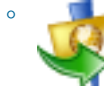

Transfer IP addresses

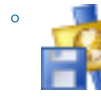

Backup DNS zone

### 🎦 Note

A disabled Zone or without any records CANNOT be backed up. The con is displayed instead.

# DNS round robin

### Warning

This feature is only available for forward Zones added from the 4PSA DNS Manager control panel.

|   | 2                                                                          | Note                                                                |
|---|----------------------------------------------------------------------------|---------------------------------------------------------------------|
|   |                                                                            | If the forward Zone is not allowed Round Robin management, then the |
|   |                                                                            |                                                                     |
|   |                                                                            | icon will be displayed instead.                                     |
| 0 |                                                                            |                                                                     |
|   | ŧP                                                                         | Zone SOA records                                                    |
| 0 |                                                                            |                                                                     |
| Ŭ |                                                                            |                                                                     |
|   |                                                                            | Check hame servers                                                  |
|   |                                                                            | Note                                                                |
|   |                                                                            |                                                                     |
|   |                                                                            |                                                                     |
|   | When the domain has no name servers defined, the very icon is displational |                                                                     |
|   |                                                                            | IIISIEau.                                                           |

DNS Zone Information

The following information about the current Zone are displayed:

 DNS Zone type – The DNS Zone type: Master or Slave/ Forward, Reverse or E.164. The number of transfer IPs for master Zones and the number of master IPs for slave zones respectively are also displayed, between parenthesis.

### 🌯 Note

A slave zone will acquire it's zone data only after receiving the notification from the respective master zone, or after it is manually reloaded on the server. 4PSA DNS Manager does not reload slave zones due to the extra overhead involved on busy environments, therefore is recommended to setup notifications on master zones.

 Hosts in this zone - Displays the first and last available IP (these parameters depend on the reverse zone IP class).

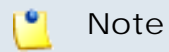

This line is displayed for reverse DNS Zones only.

 Last DNS Zone update – This field displays the date when the DNS Zone was last updated by the user or from the remote update location. • Last DNS Zone update source – The source of the last update. The DNS Zone can be updated from the interface or from a remote update location.

If the zone was update from a remote location, the  $\cancel{K}$  icon is displayed. Click this icon to access the configuration page of the respective remote update location.

DNS Records

This table displays all the records defined for the current DNS Zone. The following information is available:

• S – The DNS record's status:

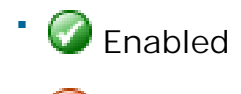

- ' 辽 Disabled
- 🚱 Temporarily disabled

This icon indicates that the record has been temporarily disabled by round robin who was not able to access it.

Click this icon to change the record's status.

### 🚹 Warning

The record's status can be modified only for Zones added from the 4PSA DNS Manager control panel.

 P - This icon shows whether there are any round robin polls monitoring the record or not.

•

This icon indicates that there are round robin polls set up for the corresponding record. On click, the record's <u>Round Robin Polls for DNS</u> <u>{record\_name}</u> management page opens.

• 68

This icon indicates that there are no round robin polls set up for this record.

🛕 Warning

This column is available only for forward Zones added from the 4PSA DNS Manager control panel.

- Host The host name or the IP address of the DNS record.
- $\circ\,$  Record type The DNS record type, defined based on the DNS Zone  $\underline{type}$  .
- Value Depending on the Record type, this field displays an IP address, an alias, a name server, a host name or a text.
- Priority The target hos priority. The lower the value, the higher the priority level.
- Weight A relative weight between records with the same Priority.
- Last update The date and time the record was last modified either from the web based interface or by updateurl.

<sup>°</sup> M – Click the 📔 Modify icon if you want to <u>edit</u> the DNS record.

🔥 Warning

The records can be modified only for Zones added from the 4PSA DNS Manager control panel.

### Add a New DNS Records

### 🛕 Warning

Records can be added only for Zones added from the 4PSA DNS Manager control panel.

Depending on the Zone type, the Add NEW Record to DNS Zone { zone\_name} page displays the following sections:

- The DNS Zone Information section is available for reverse zones only:
  - Hosts in this zone The first and last available IP addresses. These parameters depend on the reverse Zone IP class.
- The { record\_type} Record section is displayed for all Zone types:
  - Record type Use the drop-down list to select one of the record types available for the current Zone:
    - For Forward DNS Zones
      - IP Address (A) This record type maps a hostname to a 32-bit IPv4 address.

The type A rules have the following format:

hostname. IN A XXX.XXX.XXX

where:

- xxx.xxx.xxx is the IP address for the hostname.
- hostname. is the zone name or one of its subdomains.

For example:

domain.com. IN A 1.2.3.4

subdomain.domain.com. IN A 1.2.3.4

For more information about this record type, see <u>RFC 1035</u>.

 AAAA Record (AAAA) - This record type maps a hostname to a 128bit IPv6 address.

The AAAA rules have the following format:

- AAAA: AAAA: AAAA: AAAA: AAAA: AAAA: AAAA: AAAA is the IPv6 address for the hostname.
- hostname. is the zone name or one of its subdomains.

For example:

domain.com. IN AAAA abcd:1234:ffff:0:12:3:ab1:aa

subdomain.domain.com. IN AAAA abcd:1234:ffff:0:12:3:ab1:aa

For more information about this record type, see <u>RFC 3596</u>.

• Alias for record (CNAME) - The canonical name record is an alias (or nickname) of one name to another. The A record to which the alias points can be either local or remote - on a foreign name server. This is useful when running multiple services (like an FTP and a webserver) from a single IP address. Each service can then have its own entry in DNS (like ftp.example.com. and www.example.com.). It is also used when running multiple HTTP servers, with different names, on the same physical host.

The CNAME rules have the following format:

hostname. IN CNAME servername.

where:

- hostname. is the zone name or one of its subdomains.
- servername. is a fully qualified domain name (FQDN) either inside or outside the zone.

For example:

ftp.domain.com. IN CNAME inside.domain.com.

ftpl.domain.com IN CNAME outside.zone.com.

#### 🎦 Note

RFC 1034 states:

If a CNAME record is present at a node, no other data should be present; this ensures that the data for a canonical name and its aliases cannot be different.

In order for these requirements to be met in 4PSA DNS Manager, the value specified in the **Zone alias name** field of the CNAME record cannot be set for the **DNS Zone name** filed in NS, A, AAAA, SRV, CNAME and TXT records or for the **Zone email** field in a MX record.

For more information about this record type, see <u>RFC 1035</u>.

 Nameserver (NS) - This record type maps a domain name to a list of DNS servers authoritative for that domain. The delegations depend on the NS records.

The NS rules have the following format:

hostname. IN NS servername.

where:

- hostname. is the zone name or one of its subdomains.
- servername. is a domain name which specifies an authoritative host for the chosen hostname.

For example:

domain.com. IN NS nsl.example.com.

domain.com. IN NS ns2.example.com.

### 🎦 Note

The NS records of \$ORIGIN are displayed in bold characters.

4PSA DNS Manager allows to choose from the interface the primary nameserver on a zone (required for some local TLDs). In order to set up an NS record as primary, select the **Make primary** check box when you add/edit the desired NS record.

### 🛕 Caution

For BIND to take a DNS zone into consideration, at least one NS record must be defined for \$ORIGIN in that zone.

For best practice, it is recommended to have at least two NS records defined for each public domain.

For more information about this record type, go to <u>RFC 1035</u>.

 Mail exchanger (MX) - This record type maps a domain name to a list of mail exchange servers.

The MX rules have the following format:

hostname. IN MX preference servername.

where:

- hostname. is the zone name or one of its subdomains
- preference indicates the hostname's priority. The lower the preference, the higher the priority. This parameter accepts values between 0 and 50.
- servername. is a fully qualified domain name (FQDN) inside the zone.

For example:

mail.domain.com. IN MX 10 domain.com.

webmail.domain.com. IN MX 5 domain.com.

For more information about this record type, see <u>RFC 1035</u>.

 Text record (TXT) -This record type allows an administrator to insert arbitrary text into a DNS record. This has been used to implement new functions with DNS support without allocating new record types. For example, this record is used to implement the Sender Policy Framework and DomainKeys specifications.

The TXT rules have the following format:

hostname. IN TXT "Text information"

where:

- hostname. is the zone name or one of ts subdomains.
- "Text information" can be any type of string including strings generated by SPF Rules.

For example:

domain.com. IN TXT "k=rsa; p=MEwwDQYerwqEWwE"

subdomain.domain.com. IN TXT "this is a test"

For more information about this record type, see <u>RFC 1035</u>.

 Service Record (SRV) - This record type specifies the servers' location for a specific protocol and domain.

The SRV rules have the following format:

```
_Service._Protocol.Hostname. IN SRV TTL Priority Weight
Port Target
```

where:

- Service is the symbolic name of the desired service. You can find a list of the available services <u>here</u>.
- Protocol is the desired service's protocol. This is usually TCP or UDP, but 4PSA DNS Manager supports all the protocols listed <u>here</u>.
- Hostname. is the domain name for which the record is valid.
- TTL is the standard DNS time to live field. If there is no TTL specified for the record, the TTL value for the zone will be employed.
- Priority is the priority of the target host. The lower the value, the higher the priority level.
- Weight indicates a relative weight between records with the same priority.
- Port is the port on which the service is to be found.
- Target is the domain name of the target host.

#### 🎦 Note

The Target parameter can not be an alias (CNAME).

When Target is set to . (point), the service is unavailable.

The  ${\tt Target}$  can be in another domain if you use for it a FQDN domain name.

For example:

\_service.\_tcp.domain.com. IN SRV 0 1 9 subdomain.domain.com.

\*.\_tcp.domain.com. IN SRV 0 0 0 .; no other service is available on tcp protocol

\_service.\_tcp.domain.com. IN SRV 0 1 9 anotherdomain.com.

For more information about this record type, see <u>RFC 2782</u>.

- For Reverse DNS Zones
  - Nameserver (NS) Specifies a host which should be authoritative for the chosen class.

For class C reverse zones, 4PSA DNS Manager accepts NS records for \$ORIGIN and supports classless delegation records, as described in <u>RFC 2317</u>, chapter 4.

### 🌯 Note

The NS records of \$ORIGIN are displayed in bold characters.

4PSA DNS Manager allows to choose from the interface the primary nameserver on a zone (required for some local TLDs). In order to set up an NS record as primary, select the **Make primary** check box when you add/edit the desired NS record.

### 🛕 Caution

For BIND to take a DNS zone into consideration, at least one NS record must be defined for \$ORIGIN in that zone.

For best practice, it is recommended to have at least two NS records defined for each public domain.

Class A and B zones support NS records for \$ORIGIN and inferior class zones, but do not support classless delegation records.

For class C reverse zones, 4PSA DNS Manager automatically generates CNAME records that correspond to the NS records created for classless delegation records. If the Automatically generate CNAME records for delegated subnets check box is selected, then the CNAME records will be automatically generated. This check box is available only for NS records with a subnet mask lower than 24 (having a numeric value higher than 24).

The NS rules have the following format:

ip\_part.host\_ip\_addr.IN-ADDR.ARPA. IN NS servername.

where:

• host\_ip\_addr.IN-ADDR.ARPA. is the zone name.

- ip\_part is the IP section that completes the IP address when prepended to host\_ip\_addr (for class A, B zones and for class C \$ORIGIN NS).
- For classless delegation records, ip\_part is the IP section that completes the IP address when prepended to host\_ip\_addr, including the subnet mask.
- servername. is a domain name that specifies an authoritative host for the specified zone.

For example:

- 1.2.3.IN-ADDR.ARPA. IN NS ns2.server.com.
- 1.2.3.IN-ADDR.ARPA. IN NS ns3.server.com.
- 0/29.1.2.3.IN-ADDR.ARPA. IN NS example.com.

For more information about this record type, see <u>RFC 1035</u>.

 Reverse record (PTR) - This record type maps an IPv4 address to the canonical name for that host. Setting up a PTR record for a hostname in the IN-ADDR.ARPA. domain that corresponds to an IP address implements reverse DNS lookup for that address.

The PTR rules have the following format:

IPaddress IN PTR hostname.

where:

- IPaddress is the IPv4 address in the IN-ADDR.ARPA. domain.
- hostname. is the corresponding location in the domain name space.

For example:

5.1.2.3.IN-ADDR.ARPA. IN PTR test.com.

For more information about this record type, see <u>RFC 1035</u>.

 Alias for record (CNAME) - A canonical name record is an alias of one name to another. According to RFC 2317, CNAME records are only supported in C class reverse zones.

The CNAME rules have the following format:

ip\_part.network.host\_ip\_addr.IN-ADDR.ARPA. IN CNAME ip\_part.host\_ip\_addr.IN-ADDR.ARPA.

where:

• ip\_part is the IP section that completes the IP address when prepended to host\_ip\_addr.

• network is the subnet mask.

• host\_ip\_addr.IN-ADDR.ARPA. is the zone name.

For example:

0.1.2.3.IN-ADDR.ARPA. IN CNAME 0.0/29.1.2.3.IN-ADDR.ARPA. 1.1.2.3.IN-ADDR.ARPA. IN CNAME 1.0/29.1.2.3.IN-ADDR.ARPA. ... 7.1.2.3.IN-ADDR.ARPA. IN CNAME 7.0/29.1.2.3.IN-ADDR.ARPA.

For more information about this record type, see <u>RFC 1035</u>.

 Text record (TXT) - This record type allows an administrator to insert arbitrary text into a DNS record. This has been used to implement new functions with DNS support without allocating new record types. For example, this record is used to implement the Sender Policy Framework and DomainKeys specifications.

The TXT rules have the following format:

```
ip_part.host_ip_addr.IN-ADDR.ARPA. IN TXT "Text
information"
```

where:

- ip\_part is the IP section that completes the IP address when prepended to host\_ip\_addr.
- host\_ip\_addr.IN-ADDR.ARPA. is the zone name.
- "Text information" can be any type of string.

For example:

```
4.1.2.3.IN-ADDR.ARPA. IN TXT "This is a test"
```

For more information about this record type, see <u>RFC 1035</u>.

- For E.164 Zones
  - Nameserver (NS) This record type maps a domain name to a list of DNS servers authoritative for that domain. The delegations depend on the NS records. The NS rules have the following format:

hostname. IN NS servername.

where:

- hostname. is the zone name or one of its subdomains.
- servername. is a domain name that specifies an authoritative host for the specified hostname.

For example:

1.2.E164.ARPA. IN NS nsl.example.com.

1.2.E164.ARPA. IN NS ns2.example.com.

5.1.2.E164.ARPA. IN NS nsl.example.com.

### 🌯 Note

The NS records of \$ORIGIN are displayed in bold characters.

4PSA DNS Manager allows to choose from the interface the primary nameserver on a zone (required for some local TLDs). In order to set up an NS record as primary, select the **Make primary** check box when you add/edit the desired NS record.

### 🛕 Caution

For BIND to take a DNS zone into consideration, at least one NS record must be defined for \$ORIGIN in that zone.

For best practice, it is recommended to have at least two NS records defined for each public domain.

For more information about this record type, see <u>RFC1035</u>.

• NAPTR record (NAPTR) - Naming Authority Pointers. The NAPTR rules have the following format:

order preference services flag regexp replacement

where:

- order indicates the order in which the records are to be processed when a query returns multiple NAPTR records.
- preference indicates the processing order for multiple records with identical order.
- services indicate the resolution protocol and resolution services employed when applying a rewrite according to the regexp or replacement field.
- flag is a modifier that affects the next DNS lookup.
- regexp is the primary field used for rewrite rules.
- replacement is a secondary field used for rewrite rules.

For example:

1.2.E164.ARPA. IN NAPTR 100 10 "u" "sip+E2U" "!^.\*\$! sip:information@foo.se!i" .

1.2.E164.ARPA. IN NAPTR 102 10 "u" "SMTP+E2U" "!^.\*\$!
mailto:information@foo.se!i" .

For more information about this record type, see <u>RFC3403</u>.

#### [ Note

Since IPv6 addresses are natively classless, there are no **CNAME** based naming conventions when setting up delegated reverse DNS for your netblock. Thus, there is only one method of IPv6 rDNS naming.

For more information, see the <u>Non-Terminal DNS Name Redirection</u> (primarily IPv6) RFC 2672.

For Reverse IPV6 DNS Zones

 Reverse record (PTR) - This record type maps an IPv6 address to the canonical name for that host. Setting up a PTR record for a hostname in the IP6.ARPA. domain that corresponds to an IPv6 address implements reverse DNS lookup for that address. The PTR rules have the following format:

IPv6 address IN PTR hostname.

where:

• IPv6 address is the IPv6 address in the IP6.ARPA. domain.

#### 🎦 Note

Each time you define a new record for an IPv6 DNS Zone, 4PSA DNS Manager displays under the **IP address** text box the number of nibbles that have to be filled in to have a valid record.

• hostname. is the corresponding location in the domain name space.

For example:

8.b.d.0.1.0.0.2.IP6.ARPA. IN PTR test.com.

For more information about this record type, see <u>RFC4291</u>.

• Nameserver (NS) - Specifies a host which should be authoritative for the chosen class.

The NS records can be defined only for \$ORIGIN.

#### Note

•

The NS records of \$ORIGIN are displayed in bold characters.

4PSA DNS Manager allows to choose from the interface the primary nameserver on a zone (required for some local TLDs). In order to set up an NS record as primary, select the **Make primary** check box when you add/edit the desired NS record.

#### 🛕 Caution

For BIND to take a DNS zone into consideration, at least one NS record must be defined for \$ORIGIN in that zone.

For best practice, it is recommended to have at least two NS records defined for each public domain.

The NS rules have the following format:

ipv6\_part.host\_ipv6\_addr.IP6.ARPA. IN NS servername.

where:

- ipv6\_part is the IP section that completes the IP address when prepended to host\_ip\_addr.
- host\_ipv6\_addr.IN-ADDR.ARPA. is the zone name.
- servername. is a domain name which specifies an authoritative host for the defined zone.

For example:

8.b.d.0.1.0.0.2.IP6.ARPA. IN NS example.com.

5.5.1.3.2.1.0.2.3.4.5.6.7.8.9.0.1.2.3.4.5.6.7.8.9.0.A.B.C.D.E.F.II IN NS example.com.

For more information about this record type, see <u>RFC4291</u>.

You can choose whether you would like the record to be enable after you create it by selecting the check box next to the drop-down list. By default, every record is enabled.

#### 🎦 Note

The domain name can be automatically replaced by the name of the newly created domain if [domain] is specified in the domain name field. In order to have an IP address automatically replaced, the [ip] tag must be used.

Note

All the other parameters displayed in section depend on the **Record type** previously chosen.

You can add up to 10 multiple similar records in the same time using the records in the same time using the records in the records in the same time using the records in the same time using the records in the records in the reco

Click Ok and the new record(s). Click Cancel to return to the previous page without adding anything.

### Edit a DNS Record

The Edit DNS Record page allows you to change the record type and its specific parameters, depending on your requirements. To do so, you can use the controls grouped into the following fieldsets:

- The DNS Zone Information section is available for reverse zones only:
  - Hosts in this zone The first and last available IP addresses. These parameters depend on the reverse Zone IP class.
- Record Type
  - Record type To change the record's current type, use this drop-down list that contains all the supported record types.
  - Record is enabled You can also enable or disable the record by selecting or deselecting this check box.
- {record\_type} Record

#### 🎦 Note

All the parameters displayed in section depend on the **<u>Record type</u>** previously chosen.

### Transfer IP Addresses

The Transfer IPs are DNS server IPs that are allowed to transfer (copy) the Zone information from the server (master or slave for the Zone). These IPs will be recorded in the named.conf file in the acl (Access Control Lists) clauses.

### 🔥 Warning

The transfer IP addresses can be modified only for zones that have been added from the 4PSA DNS Manager control panel.

The controls available in the DNS Zone Transfer of { record\_name} page are grouped into three sections:

- DNS Zone Information
  - DNS Zone type The DNS Zone type can be:
    - Master
    - Slave
  - Last DNS Zone update This field displays the date when the DNS Zone was last updated by the user or from the remote update location.

### 🌯 Note

Pay particular attention to the **Last DNS Zone update**. This is the time when the Zone was actually updated by the 4PSA DNS Manager low level program.

• New Transfer IP Address

To add new IP addresses, you must simply specify the desired address or the IP/Mask address in the Slave DNS server IP or IP/Mask address text box (e.g: 192.168.14.11/24, 192.168.1.1/16) and click Ok.

To add multiple IP or IP/Mask addresses in the same time, use the 🚍 불 icons.

• Transfer IP Addresses

4PSA DNS Manager displays the following information about the available transfer IPs:

• IP Address - The IP or the IP/Mask address of the DNS server allowed to transfer Zone information from the server.

### DNS Zone Backup

4PSA DNS Manager offers you the possibility to save a backup copy with all the DNS Zone's preferences and existing records. The .dnsm file that will be stored on your local drive has the following naming convention:

```
{zone_name}-{date}.dnsm
```

where:

- {zone\_name} is the name of the current DNS Zone, for example 1.2.3.IN-ADDR.ARPA.d..
- {date} is the date when the file is saved, for example 20110216. The default format is yyyymmdd.

# Manage the Round Robin Polls

The round robin is a load balancing technique in which balance power is placed in the DNS server instead of a strictly dedicated machine as other load techniques do. Round robin works on a rotating basis in that one server IP address is handed out, then moves to the back of the list; the next server IP address is handed out, and then it moves to the end of the list; and so on, depending on the number of servers being used. This works in a looping fashion.

The Round Robin Polls for DNS {zone\_name} management page allows you to:

- Visualize the Current Polls.
- •

Define a New Round Robin Poll by clicking the \Bigg Add new poll icon.

- Search for certain polls.
- Edit one of the existing round robin polls.
- Remove unused polls.

4PSA DNS Manager displays the following information about the available polls:

• S – The round robin poll's status:

° 🕜 Enabled

Oisabled

Click the icon to modify the poll's status.

- Name The round robin poll's name. Click the link to <u>edit</u> the poll.
- Monitored records The number of monitored records.
- Active records The number of active records out of the total monitored records.
- Last update The date and time the poll was last updated.

# Add a New Round Robin Poll

Follow the next steps to add a new poll:

- 1. Use the controls available in the Add New Resource Poll fieldset to define the poll's behaviour:
  - a. Fill in the poll's Name.
  - b. Use the drop-down list to select the Tested protocol. The available options are:
    - HTTP
    - IMAP
    - MySQL
    - PING
    - POP3
    - SIP
    - SMTP
  - c. Fill in the number of minutes between two subsequent tests in the Monitoring interval text box.
  - d. Use the Tested resource text box to specify a resource corresponding to the protocol that is to be tested. You can type in a particular IP address or hostname or you can monitor the value set for the selected records. For the later, use the \$RR variable.

### 🎦 Note

RR is replaced by one of the entries in the Value column listed for the selected records. You can use expressions such as http://\$RR or http://\$RR/test.php.

- e. Last, decide for how long the round robin will attempt to access the resource before failing in the Try resource for { x} seconds field.
- 2. Next, choose the DNS record(s) you wish to add to the poll from the DNS Records table by selecting the corresponding check box(es) available in the M column. If you want to select all the records in the list, then simply select the check box displayed in the top header.

For more details on the information displayed about each DNS Zone, see this section.

<sup>3.</sup> Click the *Apply changes* link to associate the selected records with the new poll.

4. To finalize the process, click Ok and return to the previous page. Click Cancel if you do not want to create the round robin poll.

### Edit a Round Robin Poll

The Poll { poll\_name } for DNS { zone\_name } page allows you to edit the round robin poll using the controls described in the <u>previous</u> section.

### Removal Confirmation

To finalize the removal, you have to review the list, select the Confirm removal check box and click Ok. If you do not want to delete these records, click Cancel to return to the previous page.

### Set the SOA Parameters

The SOA (Start of Authority) record defines global parameters for the DNS Zone. There is only one SOA record allowed in a DNS Zone file.

The default SOA parameters values for all the DNS Zones that belong to the client account can be modified:

 Serial - The DNS Zone serial number that must be a natural value between 1 and 4,294,967,295 (a 32 bit unsigned number). The value must increment when any resource record in the zone file is updated. A slave (secondary) DNS server will read the master's DNS SOA record periodically, either when refresh expires or when it receives a NOTIFY and will arithmetically compare the value of the serial number it currently stores with the one received from the master (primary) DNS. If the master's serial value is arithmetically higher than the one currently stored by the slave, then a zone transfer is initiated. If the value is the same or lower, then the zone transfer is not initiated and the slave DNS will not update.

🎦 Note

Serial example: 1271668821

This value represents the current date and time (2010-04-19 12:20:21) using the UNIX time stamp.

Select the The serial is generated automatically check box if you want the serial number to be automatically generated by the system. Depending on if you enabled this option or not, the serial can behave in three ways:

- 1. If the check box is selected, then the serial number will be automatically generated.
- 2. If the check box is selected and the serial number is manually modified, than 4PSA DNS Manager will use for the first time the modified serial and, after this, it will automatically generate new serial numbers.
- 3. If the check box is not selected, than the serial will not be automatically generated and the value entered in the Serial text box will be used. This method will force the serial to a certain value and the slave DNS server will never update the zone.
- Refresh time { x} seconds
- Retry time { x} seconds
- Expire time { x} seconds
- Minimum TTL { x} seconds
- Default TTL { x} seconds

#### 🎦 Note

More details about these last fields can be found in this section.

Click OK to confirm the changes or Cancel to return to the previous page without modifying anything.

### Checking the Nameservers

Clicking the Check name servers icon to verify the availability of the name servers for the current zone triggers the display of a new section, Check Name Servers, that lists all the name servers and shows their availability using the following parameters:

- Not available The name server is unavailable.
- Timed out The name server did not answer in due time.
- Available The name server is available.
- Unknown The name server could not be found.

# Managing DNS Zones Remote Update Locations

The remote update locations are files located on remote machines that contain DNS Zone information. 4PSA DNS Manager is able to automatically download these files using the HTTP, HTTPS and FTP protocol in order to load DNS Zone information from remote servers.

#### Note

For more details about remote update locations, including integration with a current infrastructure see the <u>Remote Update Location Configuration</u> chapter.

#### 🔥 Warning

If the **Remove zones no longer present in update source** setting is activated for the respective client account, the DNS Zones that have been updated via a remote update location will be deleted if the file that was retrieved from the remote location NO LONGER CONTAINS the definition for the respective zones. If this option is activated, 4PSA DNS Manager displays the following warning message:

Zones that are not found in the source update URL will be removed from the system.

#### 🛕 Warning

If the **Lock zones to an update source** setting is activated for the respective client account, a zone will be associated with a single update remote location (the first update location where the zone description is retrieved from). Any other update location that contains a duplicate description will be ignored. If this option is activated, 4PSA DNS Manager displays the following warning message:

Zones will always be updated from the same URL source for each zone. The URL priorities will not change the update source for existing zone.

The Remote Update Locations page allows you to:

- View all the Remote Update Locations currently available in the system.
- Instantly update the DNS Zone information with data from the remote

location by clicking the *Moses* Update Now icon available in the Tools section.

• Visualize a list of the events that occurred during the remote updates by clicking the Remote logs icon.

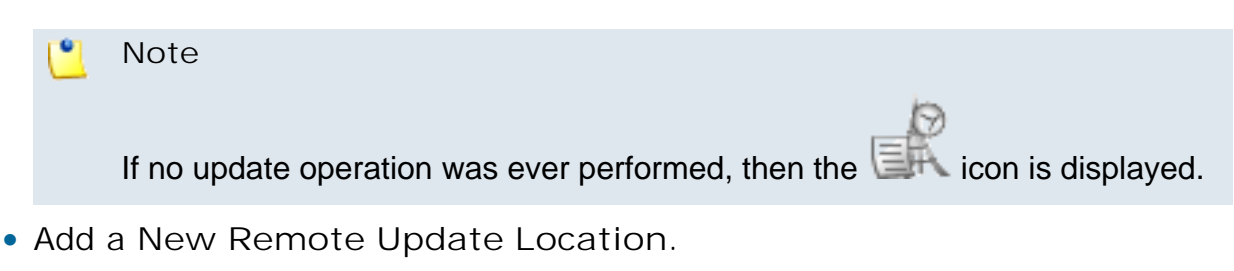

- Search for certain remote locations.
- Turn on/off an existing remote update location.
- Edit the parameters of any available location.
- Remove unused location.

4PSA DNS Manager displays following information about the available remote locations:

• S - The remote update location's status:

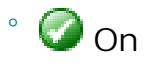

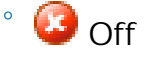

Click this icon to change the location's status.

• Remote location - The URL where the file that contains update information can be found.

### 🌯 Note

The remote update locations can also be in IDN format.

### 🛕 Caution

When a remote location is updated, 4PSA DNS Manager clears the hash for all the owner's remote locations!

- Priority When one zone is defined in two files that can be found in two remote locations, the remote location with the highest priority will be taken into consideration.
- Update interval The number of minutes between two consecutive retrievals of the remote location the refresh interval.

- Last updated The date and time the remote location was updated for the last time.
- M Click the 📔 icon to edit the remote update location's details.

# Add a New Remote Update Location

To add a New Remote Update Locations to the system, you must fill in all the required details:

• Remote update location – The URL of the file that contains the update information (HTTP, HTTPs and FTP protocols supported).

### [ Note

The remote update locations can also be in IDN format.

🎦 Note

4PSA DNS Manager does NOT support the following URL formats:

- ftp://username:password@domain.com
- ftp://username:password@192.168.10.10
- Keep minimum { x} minutes between updates Use the available drop-down list to select the number of minutes between two consecutive retrievals of the remote location. The possible values range from 2 to 2,880 minutes. The default value is 2.
- Remote URL priority The priority of the zone definitions downloaded from this URL over other (duplicate) zone definitions. Using the drop-down list, you can choose one of the five priority levels:
  - very low
  - low
  - medium
  - high
  - very high

### 🎦 Note

When there are two or more locations that update the same zone(s) having different priorities, the location that last updates a zone is called the **Owner location**.

If the Lock zones to an update source setting is:

- **disabled** Then the zones will be updated by the remote update URL with the highest priority.
- **enabled** Then the zones will be updated by the remote update owner location, ignoring the priorities.
- Username The HTTP, HTTPs or FTP authentication username.
- Password The TTP, HTTPs or FTP authentication password.
- Add the following master IP The IP addresses specified in this field will be recorded in the masters clauses of the namedropping file for the slave DNS Zones. Use the records in the same time.
- Add the following allow transfer IP or IP/Mask to master zones The IP addresses specified in this field will be recorded in the allow transfer

clauses of the namedropping file for the master DNS Zones. Use the 📩 💳 icons to add/remove several records in the same time.

Click OK to add the new remote update location. Click Cancel to return to the previous page without adding anything.

### Editing Settings of a Remote Update Location

The Remote Update Location: { location\_name} page allows you to:

• Change the status of the remote update location by clicking the corresponding icon available in the Tools area:

Switch Off - Disable an active update location.

💦 Switch On - Enable a disabled update location.

• Visualize a list of the events that occurred during the remote update of the

current location by clicking the Remote Logs icon.

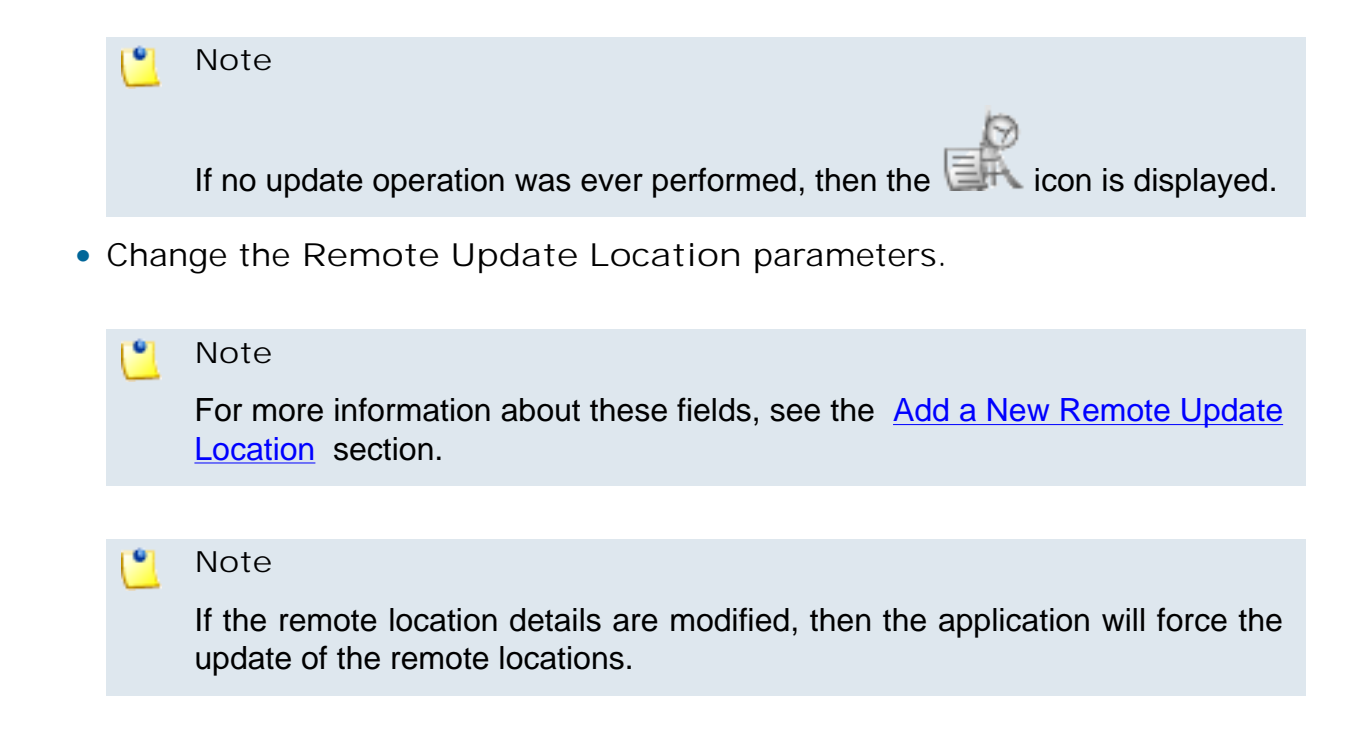

# Remote Logs

The Remote Update URL Logs page displays a list of events that occurred during remote updates.

The following information is available:

- Date The date and time the event occurred.
- Level The event type.
- Message An explanatory message regarding the event.
- Log data Specific information regarding the event.

You can clear the remote update logs by clicking the Stear logs icon.

# **Removal Confirmation**

To finalize the removal, you have to review the list, select the Confirm removal check box and click Ok. If you do not want to delete these records, click Cancel to return to the previous page.

# DNS Zone Backup

4PSA DNS Manager offers you the possibility to save a backup copy with all your DNS Zones' preferences and existing records. The .dnsm file that will be stored on your local drive has the following naming convention:

```
{zone_name}-{date}.dnsm
```

where:

- {zone\_name} is the name of the current DNS Zone, for example 1.2.3.IN-ADDR.ARPA.d..
- {date} is the date when the file is saved, for example 20110216. The default format is yyyymmdd.

# Chapter 9 Remote Update Location Configuration

4PSA DNS Manager is able to get files containing DNS Zones and full DNS Records information from remote servers. In order to be able to retrieve this information, you have to set up a Cron job on the remote server. This job must prepare the list of the DNS Zones. Every time 4PSA DNS Manager updates its database with the information from this URL, the Records will be up to date.

Generating a list of DNS Zones on a server is a straightforward job.

Let us assume that you have a Plesk server and you want to provide centralized DNS and redundancy for this server. The algorithm can be applied to as many servers as you want, no matter what control panel they have installed.

# 1. 4PSA DNS Manager as a Secondary Server

The easiest option is to let 4PSA DNS Manager act as a slave DNS server for your multiple Plesk servers which have DNS Zones setup as primary.

In order to achieve this, the following requirements have to be met:
- 1.4PSA DNS Manager is allowed to obtain DNS Zone information from the primary server.
- 2.4PSA DNS Manager knows the names of the DNS Zones which must obtained from the primary server.

In order to satisfy these two basic requirements, you have to configure the DNS server on the Plesk server to allow transfer from the 4PSA DNS Manager IP. Since every DNS Zone created on a Plesk server includes an ACL called commonallow-transfer, all you have to do is to include the IP of the 4PSA DNS Manager in the Global Transfer IPs page (available only to the system administrator) or to add the Allow transfer IPs in the <u>Remote Update Locations</u> page.

#### Note

Since Plesk uses its database to write the named.conf file, the best solution is to insert the IP address of the 4PSA DNS Manager server in the 4PSA database. This way you can be sure that the named.conf file will remain correct. To do this, execute the following commands in the 4PSA database:

MySQL>INSERT INTO misc VALUES ('DNS\_Allow\_TransferXX','<Secondary Server IP>');

Where: XX is a unique number (increment it to add more IP addresses), <Secondary Server IP> is the IP of the 4PSA DNS Manager server.

The second step is to let 4PSA DNS Manager obtain the list of the DNS Zones from the master server (Plesk server). In order to do this we will install on the Plesk server a program supplied in the 4PSA DNS Manager in the DNSMANAGER\_ROOT\_D/remote directory.

The plesk\_export.sh is a shell script written by 4PSA for Plesk servers. It writes a file containing the name of all domains that exist on this server. The program accepts the final destination file as argument. All you have to do is to insert this file in cron and make sure that it will write the list of the domains to a directory which can be accessed over the web.

First you will have to configure the configure the script to export slaves zones and master records (edit the script to set the required variables as defined in the script).

For example:

sh plesk\_export.sh /home/httpd/vhosts/mydomain.com/httpdocs/
dnslist.txt

will dump the list of domains to a file that can be accessed over the web at:

http://www.mydomain.com/dnslist.txt

Note

Keep in mind that you must add the plesk\_export.sh invocation in cron on the Plesk server. This way the dnslist.txt file will be updated at regular time intervals and 4PSA DNS Manager will retrieve the latest list of the domains available on the server.

Now you have to setup 4PSA DNS Manager to update the list of the DNS Zones from this location. This will be a remote update location in 4PSA DNS Manager. For more information on how to set up remote update locations, view the Managing DNS Zones Remote Update Locations section.

## 2. 4PSA DNS Manager as a Primary Server

4PSA DNS Manager can act as a primary DNS server while updating the DNS Zone information from a remote server. In this case, 4PSA DNS Manager will have to get full DNS Zone information from the remote server, not only the DNS Zone names like in the previous case. Once again we will have as an example a Plesk server.

In order to generate the full DNS Zones information on a Plesk server, we will use a script from the 4PSA DNS Manager in the DNSMANAGER\_ROOT\_D/remote directory.

The plesk\_export.sh is a shell script written by 4PSA for Plesk servers. It writes a file containing the name of all domains which exist on this server and their full DNS Records. The program accepts the name of the final destination file as argument. All you have to do is to insert this file in cron and make sure that it will write the list of the domains to a directory which can be accessed over the web.

First, you will have to configure the script to export master zones and optionally allow\_transfer records (edit the script to set the required variables as defined in the script).

For example:

sh plesk\_export.sh /home/httpd/vhosts/mydomain.com/httpdocs/
zone.txt

will dump the list of the domains to a file that can be accessed over the web at:

http://www.mydomain.com/zone.txt

### Note

Keep in mind that you must add the plesk\_export.sh invocation in cron on the Plesk server. In this way, the dnslist.txt file will be updated on regular intervals and 4PSA DNS Manager will retrieve the latest list of the domains available on the server.

Now you have to setup 4PSA DNS Manager to update the list of the DNS Zones from this location. This will be a remote update location in 4PSA DNS Manager.

Scripts to perform the same tasks can be written for any control panel. The list of scripts that must be used on remote servers will be updated by 4PSA and the scripts will be placed in the DNSMANAGER\_ROOT\_D/remote directory.

With current version of 4PSA DNS Manager are shipped update scripts for Plesk, Ensim, InterWorx Control Panel, Helm, Cobalt and older DNS Manager versions.

For other control panels, which use bind/named (like Cpanel or Direct Admin), you can use the bind\_export.sh script. The bind\_export.sh script is located in the DNSMANAGER\_ROOT\_D/remote/bind. This script generates a dump file for all the zones defined in the named.conf file by acquiring the data from the zone files defined on named.conf.

# Chapter 10 Contact and Support

For online help and support please visit:

- Support Zone: <u>https://help.4psa.com</u>
- Knowledge Base: <u>http://kb.4psa.com</u>
- Documentation: <u>http://help.4psa.com/docs/</u>

For mailing addresses and phone numbers from our offices: <u>http://www.4psa.com/contactus</u> If you have any question, do not hesitate to contact us.

# Appendix A. Supported Dump File Examples

Starting 4PSA DNS Manager 3.7.0, the file dump format has changed. The major improvements are:

- The zone type is preserved in the dump. Basically it's possible to have both slave and master zones in the same file, so it is no longer needed to have two types of update locations in 4PSA DNS Manager.
- The SOA parameters can be included in the dump. When these are not included, the client or server global parameters are used.
- It is possible to include allow\_transfer and masters parameters, according to the zone type.

Examples of zone dump:

```
domain.ltd.|master {
```

```
      REFRESH
      |108002|
      ||

      RETRY
      |36002|
      ||

      RETRY
      |36002|
      ||

      EXPIRE
      |604802|
      ||

      MIN_TTL
      |86402|
      ||

      DEFAULT_TTL
      |86402|
      ||

      SERIAL
      |1271668821|
      ||

      ALLOW_TRANSFER
      |4.3.2.1|
      ||

      NS
      |domain.ltd.|
      |nsl.domain.ltd.|
      ||

      INS
      |domain.ltd.|
      |nsl.domain.ltd.|
      ||

      INS
      |aa.domain.ltd.|
      |ns.domain.ltd.|
      ||

      CNAME
      |cname.domain.ltd.|
      |canonical.name.|
      ||

      |CNAME|
      |somedir.domain.ltd.|
      ||
      ||

      |A
      |mail.domain.ltd.|
      ||
      ||

      |AAAA|
      |sub.domain.ltd.|
      ||
      ||
```

```
|MX| |zone.domain.ltd.| |email.exchanger| |10|
|TXT| |txt.domain.ltd.| |v=spf1 exists:%{ir}.%{v}.arpa -all | ||
|TXT| |some-text.domain.ltd.| |any text| ||
|TXT| |domain.ltd.| |sometext| ||
|TXT| |private._domain.ltd.| |k=rsa; p=MEwwDQYerwqEWwE| ||
|SRV| |_sip._tcp.domain.ltd.| |.| |5| |25| |12345| ||
|SRV| |_sip._tcp.domain.ltd.| |anotherdomain.com.| |10| |20| |5560| ||
|SRV| |_h323._udp.domain.ltd.| |sub.domain.ltd.| |15| |25| |8550| ||
}
testdomain.com.|master {
    |$ORIGIN| |com.| || ||
|TXT| |testdomain| |v=spf1 a mx ptr mx:mail.testdomain.com ~all| ||
|NS| || |ns1.test-web| ||
|NS| || |ns2.test-web| ||
|A| || |64.85.2.56| ||
```

```
}
```

If the zone type is missing, it is assumed to be a master zone definition. domain.ltd.{

```
|REFRESH| |108002| || ||
|RETRY| |36002| || ||
|EXPIRE| |604802| || ||
|MIN_TTL| |86402| || ||
|DEFAULT_TTL| |86402| || ||
|SERIAL| |1271668821| || ||
|ALLOW_TRANSFER| |4.3.2.1| || ||
```

```
NS domain.ltd. nsl.domain.ltd.
NS | aa.domain.ltd. | ns.domain.ltd. | |
|CNAME| |cname.domain.ltd.| |canonical.name.| ||
|CNAME| |somedir.domain.ltd.| |domain.ltd.| ||
|CNAME| |ftp| |domain.ltd.| ||
A mail.domain.ltd. 192.168.10.32
AAAA | sub.domain.ltd. | 2001:db8:85a3:88:8a2e:370:7334:89 | |
MX | zone.domain.ltd. | email.exchanger | 10
|TXT| |txt.domain.ltd.| |v=spf1 exists:%{ir}.%{v}.arpa -all | ||
|TXT| |some-text.domain.ltd.| |any text| ||
|TXT| |domain.ltd.| |sometext| ||
TXT | private._domainkey.domain.ltd. | k=rsa; p=MEwwDQYerwqEWwE | |
SRV __sip._tcp.domain.ltd. . 5 25 12345
SRV |_sip._tcp.domain.ltd. | anotherdomain.com. | 10 | 20 | 5560 | |
SRV |_h323._udp.domain.ltd. | sub.domain.ltd. | 15 | 25 | 8550 | |
```

```
}
```

Slave zones are defined as follows:

The rules mentioned above also apply to the reverse DNS zones. Below are explained full DNS zones with /24 /28 and /32 subnet mask.

```
4.3.2.IN-ADDR.ARPA. | master {
```

```
|REFRESH| |10800| || ||
    |RETRY| |36000| || ||
    |EXPIRE| |604800| || ||
    |MIN_TTL| |86400| || ||
    |DEFAULT_TTL| |86400| || ||
    |SERIAL| |1271668821| || ||
    NS | 4.3.2.IN-ADDR.ARPA. | nsl.name.com. | |
    NS 0/25.4.3.2.IN-ADDR.ARPA. | ns.domain.com. | |
    PTR 5.4.3.2.IN-ADDR.ARPA. zone.name.
    PTR 5.4.3.2.IN-ADDR.ARPA. dom1.com.
    |PTR| |5.4.3.2.IN-ADDR.ARPA.| |dom2.com.| ||
    |PTR| |5.4.3.2.IN-ADDR.ARPA.| |dom3.com.| ||
    |CNAME| |10.4.3.2.IN-ADDR.ARPA.| |10.0/25.4.3.2.IN-ADDR.ARPA.| ||
    TXT | host.4.3.2.IN-ADDR.ARPA. | value | |
    TXT | 4.3.2.IN-ADDR.ARPA. | sometext | |
4/28.3.2.1.IN-ADDR.ARPA. | master {
    |REFRESH| |10800| || ||
    |RETRY| |3600| || ||
    |EXPIRE| |60480| || ||
    |MIN_TTL| |86400| || ||
    |SERIAL| |1271668821| || ||
    |DEFAULT_TTL| |86400| || ||
```

```
|ALLOW_TRANSFER| |7.8.9.10| || ||
    NS | 4/28.3.2.1.IN-ADDR.ARPA. | aa.com. | |
    PTR | 6.4/28.3.2.1.IN-ADDR.ARPA. | zone.com. | |
    |PTR| |6.4/28.3.2.1.IN-ADDR.ARPA.| |dom1.com.| ||
    PTR | 6.4/28.3.2.1.IN-ADDR.ARPA. | dom2.com. | |
    |TXT| |a.4/28.3.2.1.IN-ADDR.ARPA.| |text value| ||
    TXT | 4/28.3.2.1.IN-ADDR.ARPA. | sometext | |
}
4.3.2.1.IN-ADDR.ARPA. | master {
    |REFRESH| |10800| || ||
    |RETRY| |3600| || ||
    |EXPIRE| |60480| || ||
    |MIN_TTL| |86400| || ||
    |SERIAL| |1271668821| || ||
    |DEFAULT_TTL| |86400| || ||
    |ALLOW_TRANSFER| |7.8.9.10| || ||
    NS | 4.3.2.1.IN-ADDR.ARPA. | aa.com. | |
    PTR 4.3.2.1.IN-ADDR.ARPA. 2one.com.
    |TXT| |abc.4.3.2.1.IN-ADDR.ARPA.| |sometext| ||
}
```

The "@" character is accepted when defining zones.

```
testdomain.com.|master {

|NS| |@| |ns.isdomain.com.| ||

|NS| || |new| ||

|MX| |@| |mail.testdomain.com.| |10|
```

```
|MX| |test| |mail1.testdomain.com.| |15|
|TXT| |@| |this is not a test| ||
|CNAME| |*.new| |newtest.com.| ||
}
```

```
The "-" character is also accepted when defining reverse zones.
```

```
4-28.3.2.1.IN-ADDR.ARPA.|master {
```

```
      |REFRESH|
      |10800|
      ||
      ||

      |RETRY|
      |3600|
      ||
      ||

      |EXPIRE|
      |60480|
      ||
      ||

      |MIN_TTL|
      |86400|
      ||
      ||

      |SERIAL|
      |1271668821|
      ||
      ||

      |DEFAULT_TTL|
      |86400|
      ||
      ||

      |DEFAULT_TTL|
      |86400|
      ||
      ||

      |ALLOW_TRANSFER|
      |7.8.9.10|
      ||
      ||

      |NS|
      |4-28.3.2.1.IN-ADDR.ARPA.|
      |aa.com.|
      ||

      |PTR|
      |6.4-28.3.2.1.IN-ADDR.ARPA.|
      |aon1.com.|
      ||

      |PTR|
      |6.4-28.3.2.1.IN-ADDR.ARPA.|
      |dom1.com.|
      ||

      |PTR|
      |6.4-28.3.2.1.IN-ADDR.ARPA.|
      |dom2.com.|
      ||

      |TXT|
      |a.4-28.3.2.1.IN-ADDR.ARPA.|
      |text value|
      ||
```

The "/" character is also accepted when defining reverse zones.

```
|MIN_TTL| |86400| || ||
|SERIAL| |1271668821| || ||
|DEFAULT_TTL| |86400| || ||
|ALLOW_TRANSFER| |7.8.9.10| || ||
|NS| |4/28.3.2.1.IN-ADDR.ARPA.| |aa.com.| ||
|PTR| |6.4/28.3.2.1.IN-ADDR.ARPA.| |zone.com.| ||
|PTR| |6.4/28.3.2.1.IN-ADDR.ARPA.| |dom1.com.| ||
|PTR| |6.4/28.3.2.1.IN-ADDR.ARPA.| |dom2.com.| ||
|TXT| |a.4/28.3.2.1.IN-ADDR.ARPA.| |text value| ||
|TXT| |a.4/28.3.2.1.IN-ADDR.ARPA.| |sometext| ||
```

If the SOA records are not found in the zone definition, they are inherited from the client, if the client has SOA records defined. If the client has no SOA records defined, then the system wide SOA settings defined by the administrator are used.

To mark a primary nameserver, 1 is written on last position of the NS record from the dump file, as ns2.server.ltd in the example below:

```
domain.ltd.|master{
```

```
NS| |domain.ltd.| |nsl.server.ltd.| ||
NS| |domain.ltd.| |ns2.server.ltd.| |1
|CNAME| |cname.domain.ltd.| |canonical.name.| ||
|CNAME| |somedir.domain.ltd.| |domain.ltd.| ||
|CNAME| |ftp| |domain.ltd.| ||
|A| |mail.domain.ltd.| |192.168.10.32| ||
|MX| |zone.domain.ltd.| |email.exchanger| |10|
|TXT| |txt.domain.ltd.| |v=spf1 exists:%{ir}.%{v}.arpa -all | ||
|TXT| |some-text.domain.ltd.| |any text| ||
|TXT| |domain.ltd.| |text value| ||
```

}

Also, the closing bracket may be placed on the same line with a record, as shown below:

```
domain.ltd.|master{

|NS| |@| |nsl.server.ltd.| ||

|NS| |@| |ns2.server.ltd.| |1|

|A| |mail.domain.ltd.| |192.168.10.32| ||

|TXT| |domain.ltd.| |text value| ||}
```

Example for an E.164 reverse zone that contains all three supported record types, NS, PTR and TXT:

Example for an IP6.ARPA reverse zone that contains both supported record types, NS and PTR:

# Index

### С

Custom buttons, 18 Add, 19 Edit, 21 (see also Add)

### D

DNS Zones, 34

I Interface, 17 Interface preferences, 18

### Μ

Manage system features, 23 My interface, 18

### S

SOA settings, 24